## **Electronic Forms System**

## Hiring a student?

Once you have selected a student for hire please go to: <u>https://app1.wne.edu/efs</u>

- > Log in with your email username and email password.
- Select Create a Form > Data & Change > New Hire
- > A box will pop up asking if this is a student, please select yes.
- Complete all fields on the form.
  - The position ID is the alpha identification that is associated with the position and begins with the letter department code.
  - Enter any remarks needed and select submit form. The form is now sent to the next approver. You can check the status by going to View Forms > Pending > I Created.

If you have any questions regarding Student Employment please contact **Myra Quick at ext. 1529** 

If you have any technical problems with the form system, please contact Ryan Moore at ext. 2362